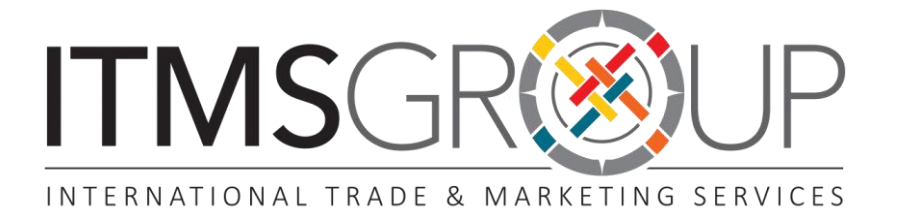

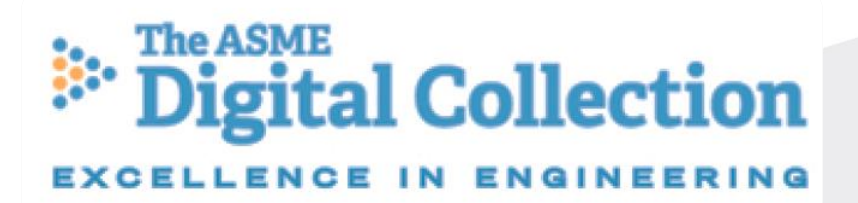

## Guía Rápida de Uso 2016

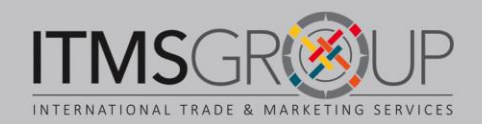

#### Acerca de ASME

La American Society of Mechanical Engineers fue fundada en 1880 y actualmente cuenta con más de 127 mil miembros de 151 países. Su objetivo es promover el arte y la ciencia de la ingeniería multidisciplinaria, así como de ciencias asociadas en todo el mundo.

El alcance temático de los contenidos de ASME abarca, entre otras áreas:

- Diseño asistido por computadora
- Calderas a presión
- ▼ Carreras
- Construcción
- Empaques eléctricas
- 🗶 Energía
- Energía sustentable
- Evaluación no-destructiva
- Fuentes de alimentación
- Gestión de tecnología
- × Industria aeroespacial
- Industria de defensa
- Ingeniería ártica y marina
- Ingeniería biomecánica

- Ingeniería de fluidos
- Ingeniería de sistemas
- Ingeniería nuclear
- ▼ Manufactura
- Mecánica aplicada
- Motores de combustión interna
- Nanotecnología
- Robótica y mecatrónica
- Sistemas automotrices
- Sistemas dinámicos
- × Transferencia de calor
- Trasportación
- Tribología

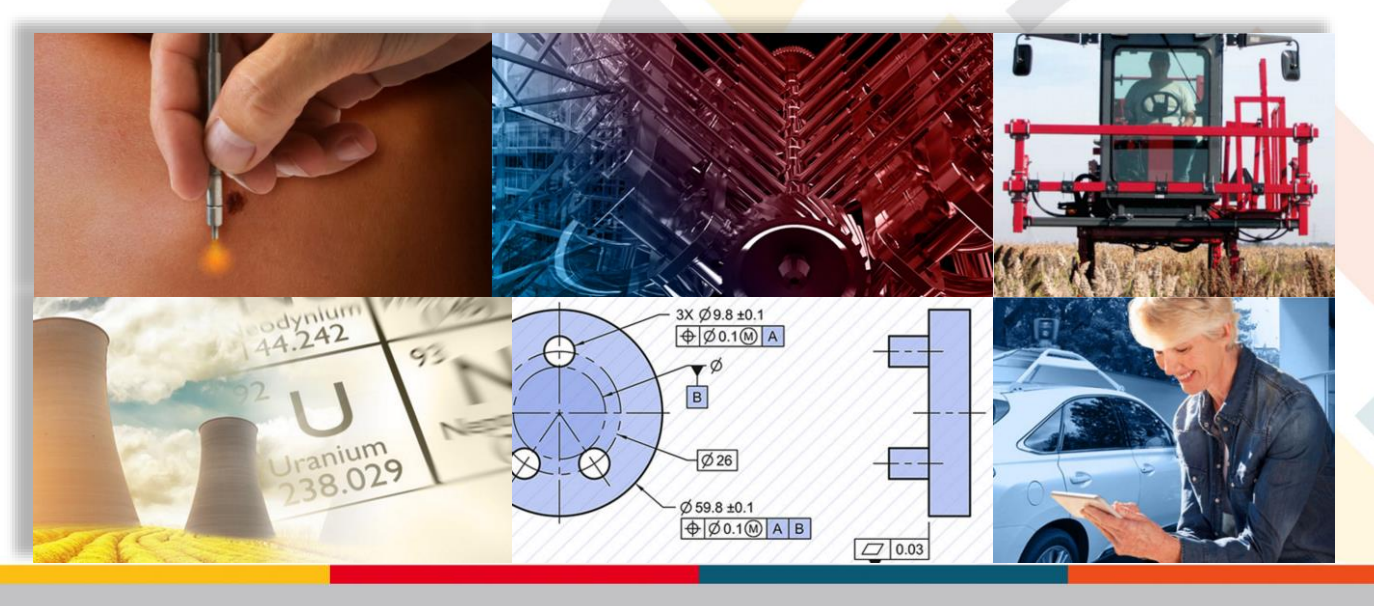

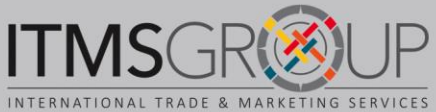

#### Página Principal de ASME Digital Collection

http://asmedigitalcollection.asme.org/

Sociedad

personal

avanzada

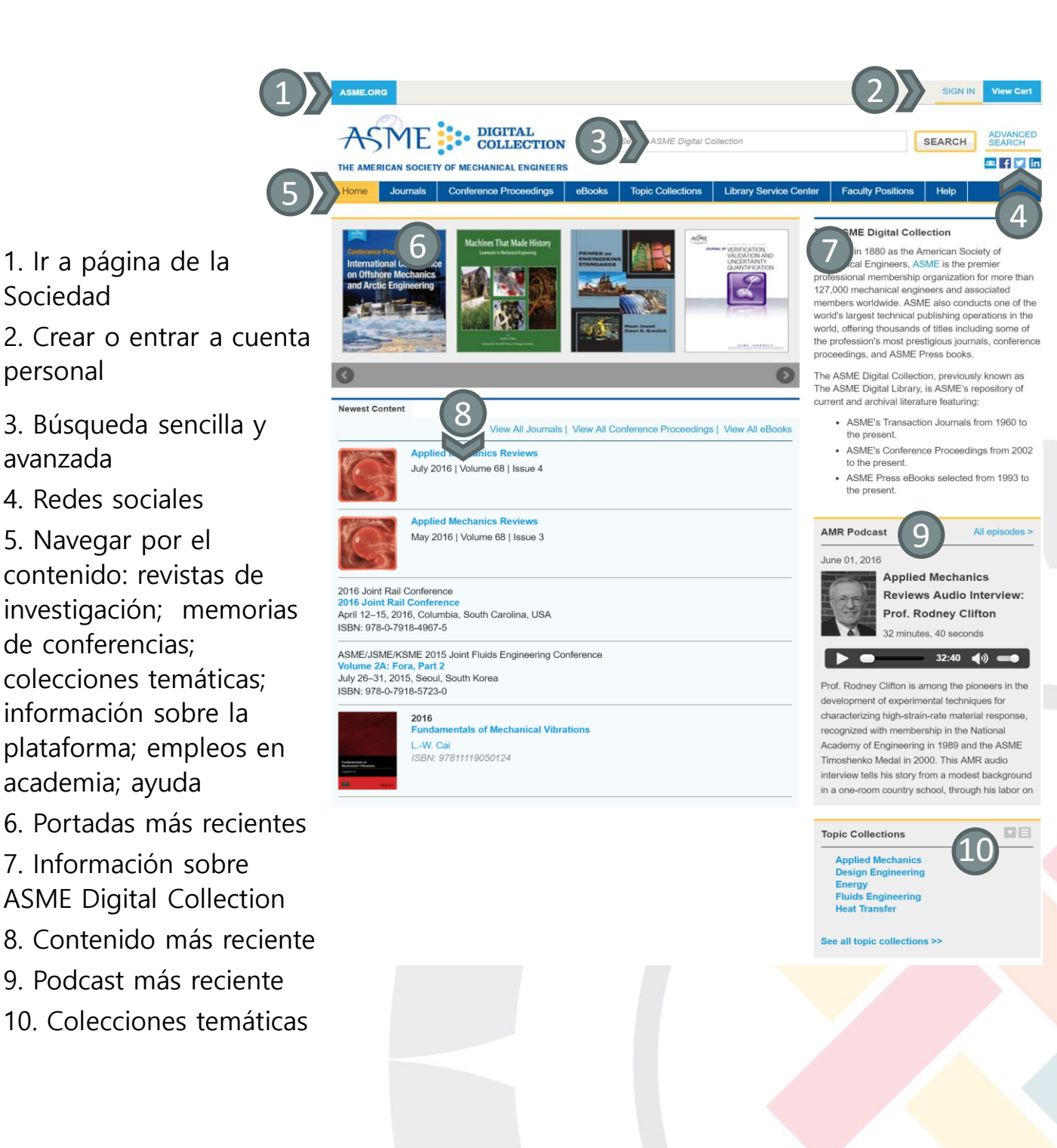

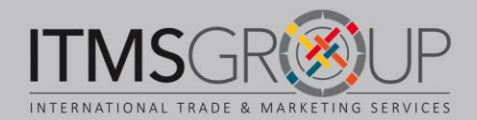

#### **Navegar por Revistas**

- 1. Portadas y links a cada revista
- 2. Avisos

3. Listado con breve descripción de cada revista y links a: página principal de la revista, tabla de contenidos del último número y listado de números

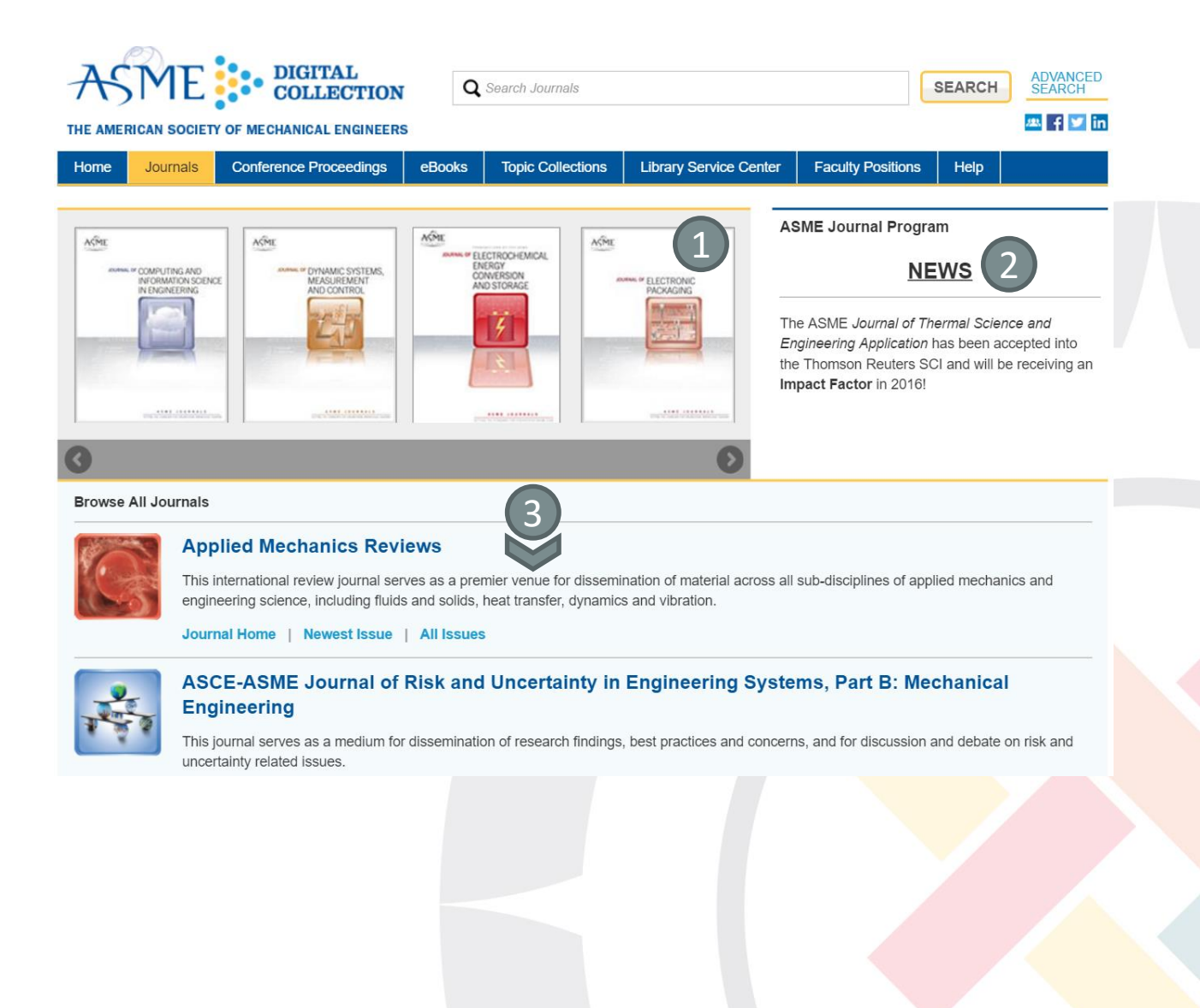

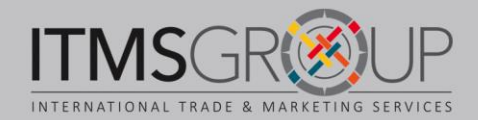

#### Página principal de una Revista

1. Menú: último número; todos los números; artículos aceptados; artículos publicados primero en línea; podcast

2. Segundo menú de navegación: activar alertas a correo electrónico; tabla de contenidos del último número; artículos aceptados; navegar por todos los números

- 3. Podcast más reciente
- 4. Artículos más recientes y más leídos

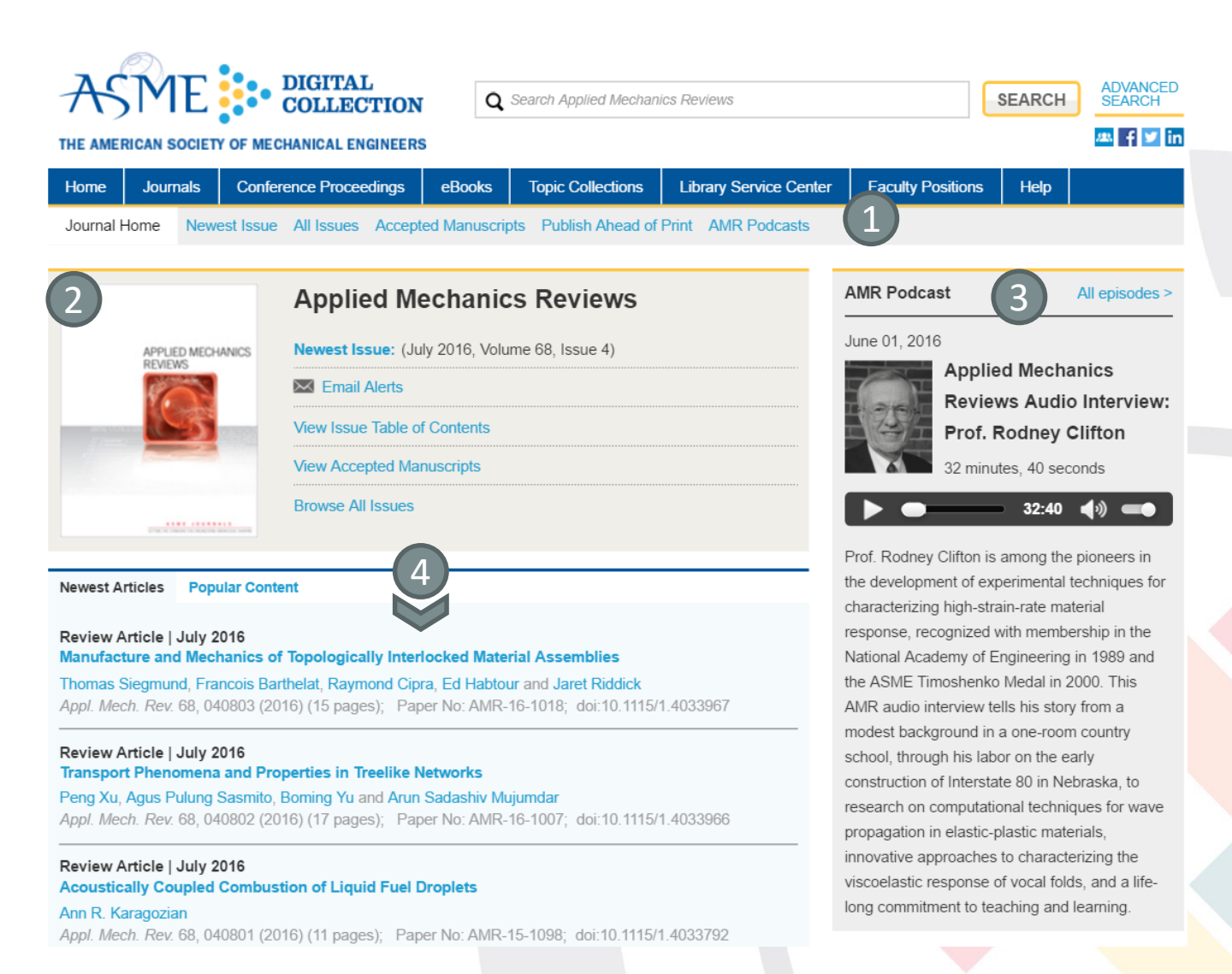

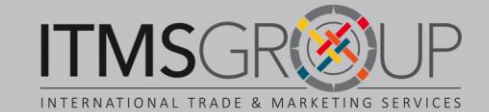

#### Navegar por memorias de conferencias

- 1. Menú de navegación por: series; año
- 2. Banner dinámico de últimas memorias
- 3. Información sobre Memorias de Conferencias de ASME
- 4. Memorias de conferencias más recientes

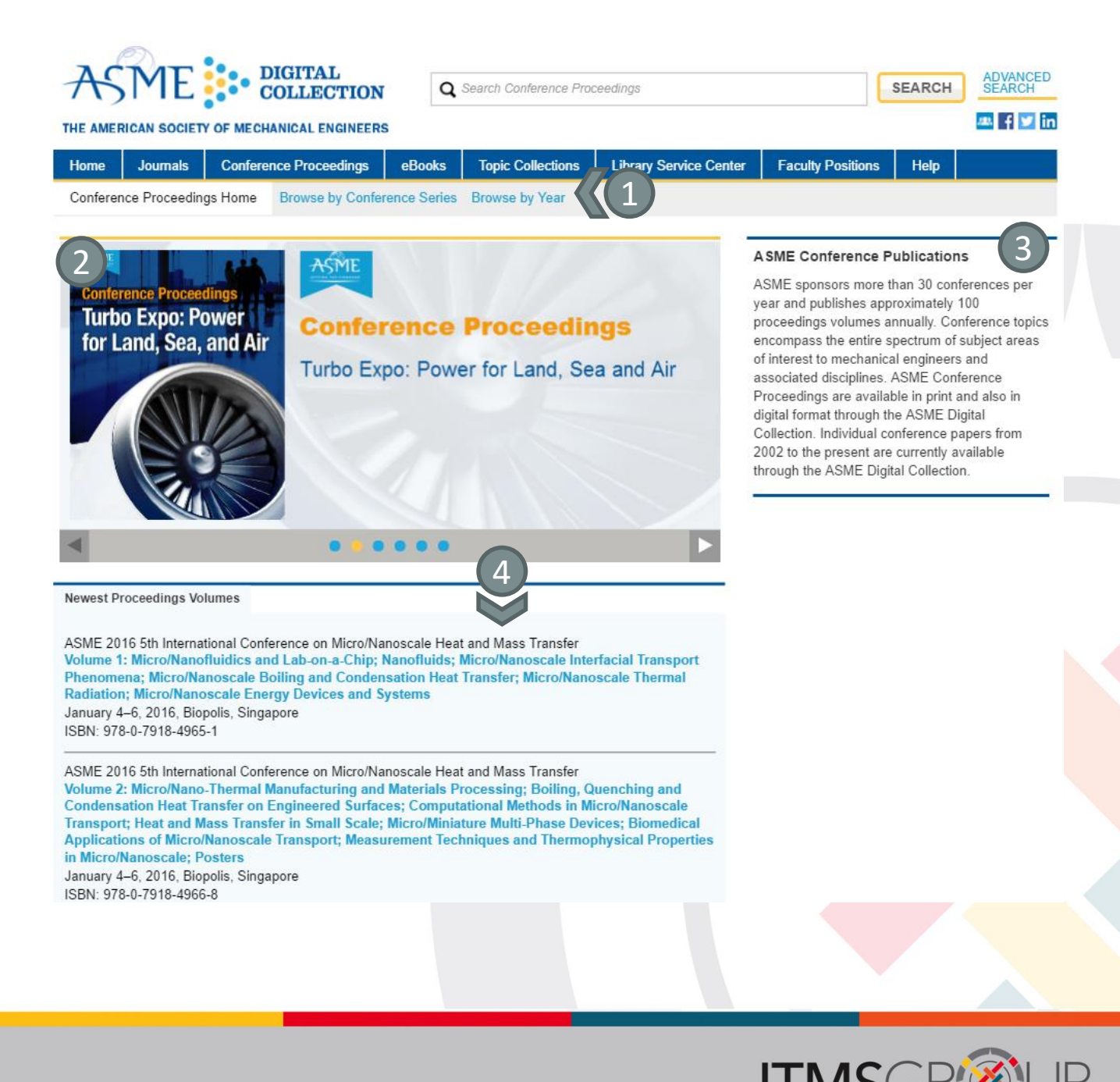

#### Navegar por libros electrónicos

- 1. Menú de navegación por: año; título; colección temática; series
- 2. Libros destacados
- 3. Información de ASME Press (libros)
- 4. Libros electrónicos más recientes

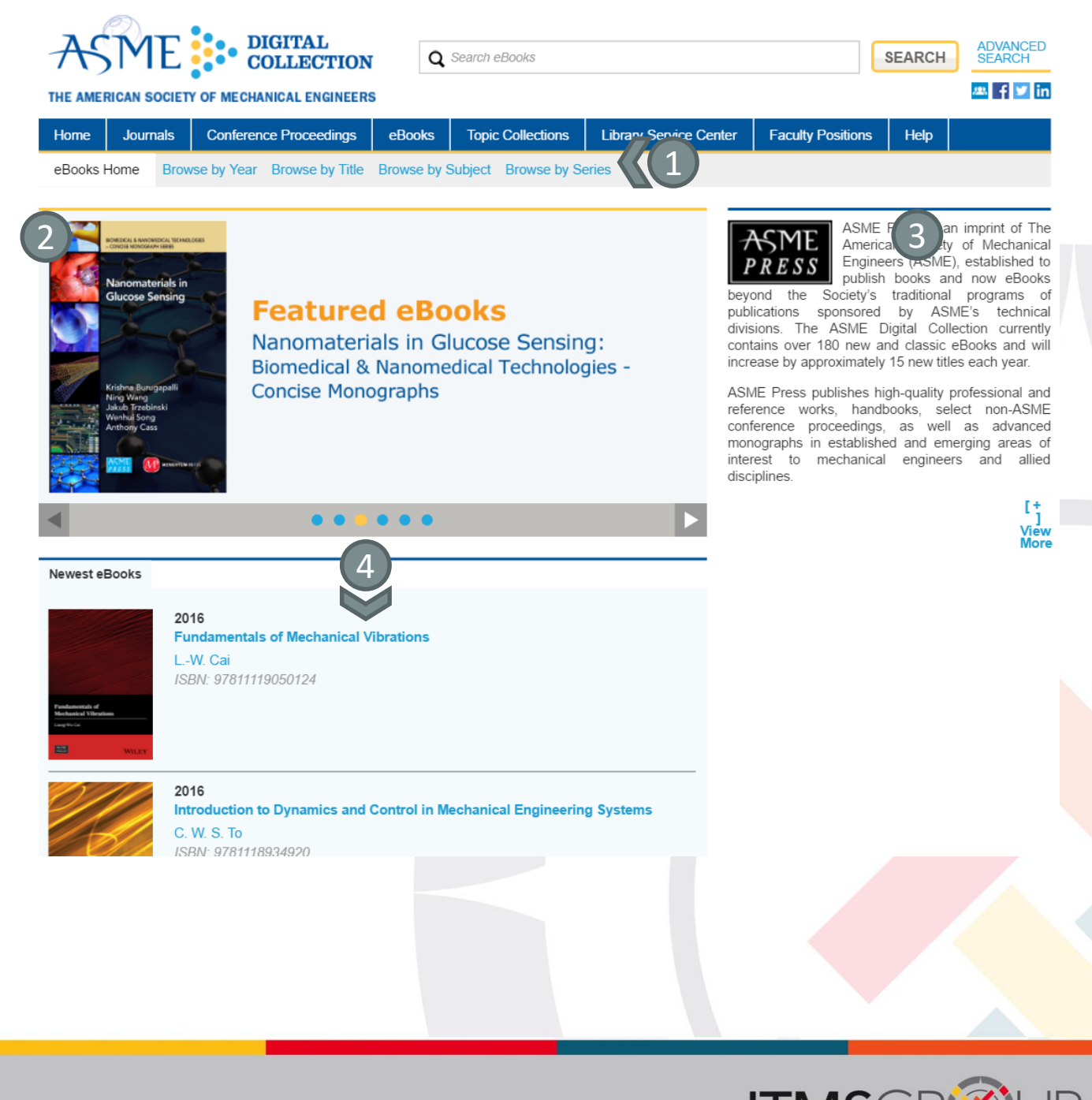

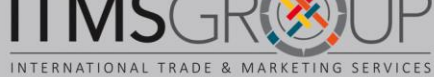

#### **Colecciones Temáticas**

1. Seleccionar la deseada en el listado

| AS          | ME              | DIGITAL<br>COLLECTION            | Q           | Search ASME Digital Co | ollection                  |                   | SEARCH | ADVANCED<br>SEARCH |
|-------------|-----------------|----------------------------------|-------------|------------------------|----------------------------|-------------------|--------|--------------------|
| THE AME     | RICAN SOCIET    | Y OF MECHANICAL ENGINEERS        |             |                        |                            |                   |        | 🛝 f У in           |
| Home        | Journals        | Conference Proceedings           | 1 s         | Topic Collections      | Library Service Center     | Faculty Positions | Help   |                    |
| ASME        | E Topic (       | Collections                      |             |                        |                            |                   |        |                    |
| Topic Colle | ections offer a | quick and easy way to track up-t | o-the-minut | e content published by | ASME on the topics that in | terest you.       |        |                    |
| Aerospa     | ace Industi     | гу                               |             |                        |                            |                   |        |                    |
| Applied     | Mechanic        | S                                |             |                        |                            |                   |        |                    |
| Automo      | tive Syster     | ms                               |             |                        |                            |                   |        |                    |
| Biomech     | hanical En      | gineering                        |             |                        |                            |                   |        |                    |
| Boilers     | & Pressure      | e Vessels                        |             |                        |                            |                   |        |                    |

2. Se abrirá un listado con tres pestañas para visualizar: revistas, libros o memorias de conferencias

| AS                          | ME                                 | DIGITAL<br>COLLECTION                                           | Q                            | Search ASME Digital Co | ollection              |                   | SEARCH | ADVANCED<br>SEARCH |  |
|-----------------------------|------------------------------------|-----------------------------------------------------------------|------------------------------|------------------------|------------------------|-------------------|--------|--------------------|--|
| THE AME                     | RICAN SOCIET                       | Y OF MECHANICAL ENGINEER                                        | s                            |                        |                        |                   |        | 쓰 f У in           |  |
| Home                        | Journals                           | Conference Proceedings                                          | eBooks                       | Topic Collections      | Library Service Center | Faculty Positions | Help   |                    |  |
| Topic Co                    | ollections >                       |                                                                 |                              |                        |                        |                   |        |                    |  |
| Aero                        | space li                           | ndustry                                                         |                              |                        |                        |                   |        | Email Alert        |  |
| Journa                      | ls eBo                             | oks Proceedings                                                 | $\sqrt{2}$                   |                        |                        |                   |        |                    |  |
| Journal of                  | Engineering                        | for Gas Turbines and Power                                      | research                     | -article               |                        |                   |        |                    |  |
| 2016<br>Unstead             | y CFD inv                          | estigation of effusion                                          | cooling p                    | rocess in a lean l     | burn                   |                   |        | <b>1003</b>        |  |
| aero-en                     | gine comb                          | ustor                                                           |                              |                        |                        |                   |        |                    |  |
| Lorenzo Ma<br>J. Eng. Gas   | azzei, Alessio I<br>s Turbines Pov | Picchi, Antonio Andreini, Brun<br>ver (2016); doi:10.1115/1.403 | <b>o Facchini</b> ar<br>4192 | nd Ignazio Vitale      |                        |                   |        |                    |  |
| Journal of                  | Heat Transfe                       | r   research-article                                            |                              |                        |                        |                   |        |                    |  |
| 2016<br>Impinae             | ment Heat                          | Transfer on a Cylindr                                           | ical. Con                    | cave Surface wit       | h                      |                   |        | PDF                |  |
| Varying                     | Jet Geome                          | etries                                                          | ,                            |                        |                        |                   |        | <u>~</u>           |  |
| C. Neil Jord<br>J. Heat Tra | lan, Lesley Wr<br>nsfer (2016); (  | right and Daniel C. Crites<br>doi:10.1115/1.4034180             |                              |                        |                        |                   |        |                    |  |
| Journal of                  | Heat Transfe                       | r   research-article                                            |                              |                        |                        |                   |        |                    |  |
|                             |                                    |                                                                 |                              |                        |                        |                   |        |                    |  |

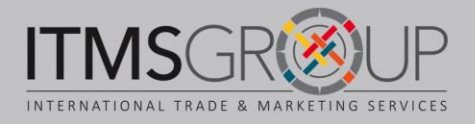

### **Búsquedas**

**1. Búsqueda sencilla.** En la página principal ingrese un término o palabras. Puede utilizar operadores booleanos para ser más preciso. De clic en el botón "Search" para ejecutar la búsqueda.

2. Link a búsqueda avanzada. De clic para dirigirse a ésta.

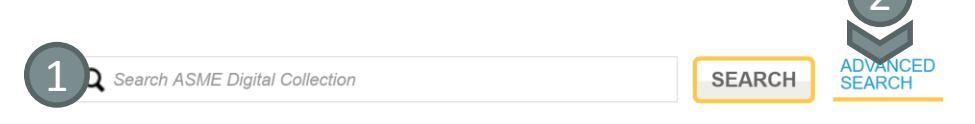

#### Búsqueda Avanzada

1. Por palabra clave, con opción de limitar resultados por: autor, fecha, publicación

2. Por autor, con opción de limitar resultados por: fecha y publicación

 Buscar revista o documento específico por: título, DOI o número de documento
Localizar un artículo por cita: revista, año, volumen, primera página

5. Buscar memorias de conferencias por nombre de volumen

6. Buscar figuras por palabras clave

| KEYWORD SEARCH 1                                       |        |
|--------------------------------------------------------|--------|
| Enter Search Term                                      | SEARCH |
| SEARCH FOR: Any All Exact Phrase                       |        |
| LIMIT RESULTS TO:                                      |        |
|                                                        |        |
| AUTHOR SEARCH 2                                        |        |
| Author Search                                          | SEARCH |
| LIMIT RESULTS TO:                                      |        |
|                                                        |        |
| FIND SPECIFIC JOURNAL ARTICLE OR PROCEEDINGS PAPER BY: |        |
| TITLE Title                                            | SEARCH |
|                                                        |        |
|                                                        | SEARCH |
| 501 501                                                |        |
|                                                        | SEARCH |
| NUMBER                                                 | SEARCH |
|                                                        |        |
| FIND JOURNAL ARTICLE BY CITATION 4                     |        |
|                                                        | SEARCH |
|                                                        |        |
|                                                        |        |
| PROCEEDINGS SEARCH: 5                                  |        |
| VOLUME NAME: Conference Volume Name                    | SEARCH |
|                                                        |        |
| FIGURE SEARCH:                                         |        |
| 6                                                      |        |
|                                                        | SEARCH |
|                                                        |        |
|                                                        |        |
|                                                        |        |
|                                                        |        |
|                                                        |        |
|                                                        |        |

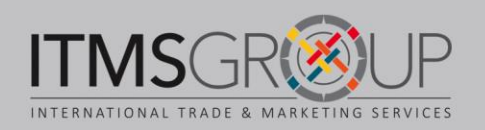

| IE AMERICAN SOCIETY OF ME | COLLECTION Search ASME Digital Collection SEARCH                                                | SEARCH   |
|---------------------------|-------------------------------------------------------------------------------------------------|----------|
| lome Journals Conf        | erence Proceedings eBooks Topic Collections Library Service Center Faculty Positions Help       |          |
| arch Results for          |                                                                                                 |          |
| urg* AND robo             |                                                                                                 |          |
| arrow 2                   | Showing 1 – 20 of 660                                                                           |          |
| Content Type              | SORT: Best Match   Most Recent VIEW: Basic   Expanded                                           |          |
| Journals (394)            | research-article   July 14, 2016                                                                | PDF      |
| Proceedings (266)         | Design of a Multi-Arms Surgical Robotic System for Optimized Manipulability                     | <u>~</u> |
|                           | Accepted Manuscript                                                                             |          |
| opics                     | Zhi Li; Dejan Milutinović; Jacob Rosen                                                          |          |
| Design (198)              | J. Mechanisms Robotics. 2016;                                                                   |          |
| Surgery (161)             | JMR-15-1292                                                                                     |          |
| Robots (113)              | doi: 10.1115/1.4034143                                                                          |          |
| Robotics (84)             |                                                                                                 | POF      |
| Force (70)                | research-article   May 20, 2016                                                                 | DF       |
| Stress (58)               | KINEMATIC DESIGN OF A NOVEL 2-DOF PLANAR RCM MECHANISM FOR MINIMALLY INVASIVE<br>SURGICAL ROBOT |          |
| Kinematics (50)           | Accorded Manuscript                                                                             |          |
| Manipulators (48)         | Kana Kana Kana in Lin Lington Zhana Kahas Li Ohusia Wana                                        |          |
| Motion (48)               | Kang Kong; Jianmin Li; Huaifeng Zhang; Jinhua Li; Shuxin Wang                                   |          |
| Biological tissues (44)   | J. Med. Devices. 2016;<br>MED-15-1289                                                           |          |
|                           | doi: 10.1115/1.4033668                                                                          |          |
| ilters                    |                                                                                                 | 1000     |
| Public Access (20)        | Special Section Technical Briefs   May 12, 2016                                                 | DF       |
| Accepted Manuscript (3)   | A Resectoscope for Robot-Assisted Transurethral Surgery 1                                       |          |
| Includes Supplemental     | Nima Sarli; Giuseppe Del Giudice; Duke S. Herrell; Nabil Simaan                                 |          |
| Materials (1)             | J. Med. Devices. 2016; 10(2):020911-020911-2.<br>MED-16-1083                                    |          |
|                           | doi: 10.1115/1.4033153                                                                          |          |
| specify Date Range        |                                                                                                 |          |
| From:                     | research-article   May 04, 2016                                                                 | 📆 PDF    |
| mm/dd/yyyy                | Estimating Tool-Tissue Forces Using a 3-Degree-of-Freedom Robotic Surgical Tool                 | _        |
| To:                       | Baoliang Zhao; Carl A. Nelson                                                                   |          |
| mm/dd/yyyy                | J. Mechanisms Robotics. 2016; 8(5):051015-051015-10.                                            |          |
|                           | JMR-15-1244                                                                                     |          |

- 1. Término(s) de búsqueda
- 2. Filtros por: tipo de publicación; temas; características especiales; rango de fecha

3. Visualización de resultados: ordenar por relevancia o más reciente; vista básica o con detalles

4. Listado de resultados, para cada uno se incluye la siguiente información: tipo de documento, fecha de publicación, título (al dar clic en éste, nos envía al texto completo HTML), autores, número de artículo, DOI y link al texto completo (PDF)

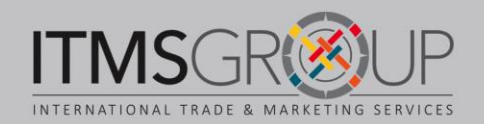

#### **Texto completo HTML**

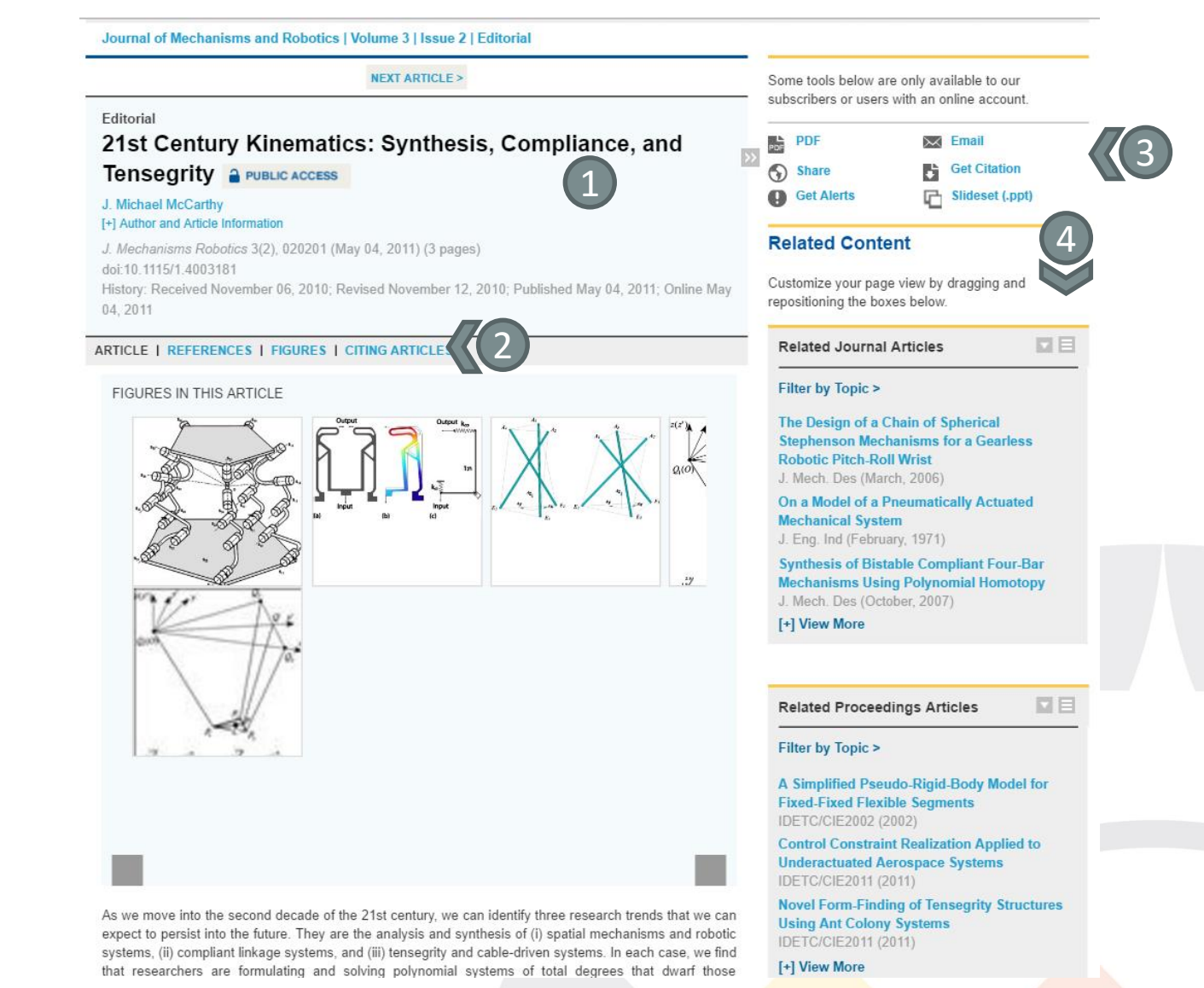

1. Datos del documento: título, autores y su información, revista y fecha de publicación, DOI, historial de publicación

2. Navegar por el documento: cuerpo del artículo, referencias, figuras, artículos que lo han citado

3. Herramientas: descargar PDF; compartir en redes sociales; activar alertas a correo electrónico; enviar por correo electrónico; descargar cita (para gestores de referencias); descargar todas las imágenes en formato ppt.

4. Contenido relacionado: artículos de revistas; memorias de conferencias; libros; colecciones temáticas

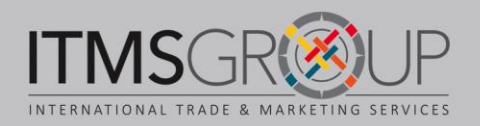

# ¿Dudas o comentarios? Contáctenos: training@itmsgroup.net

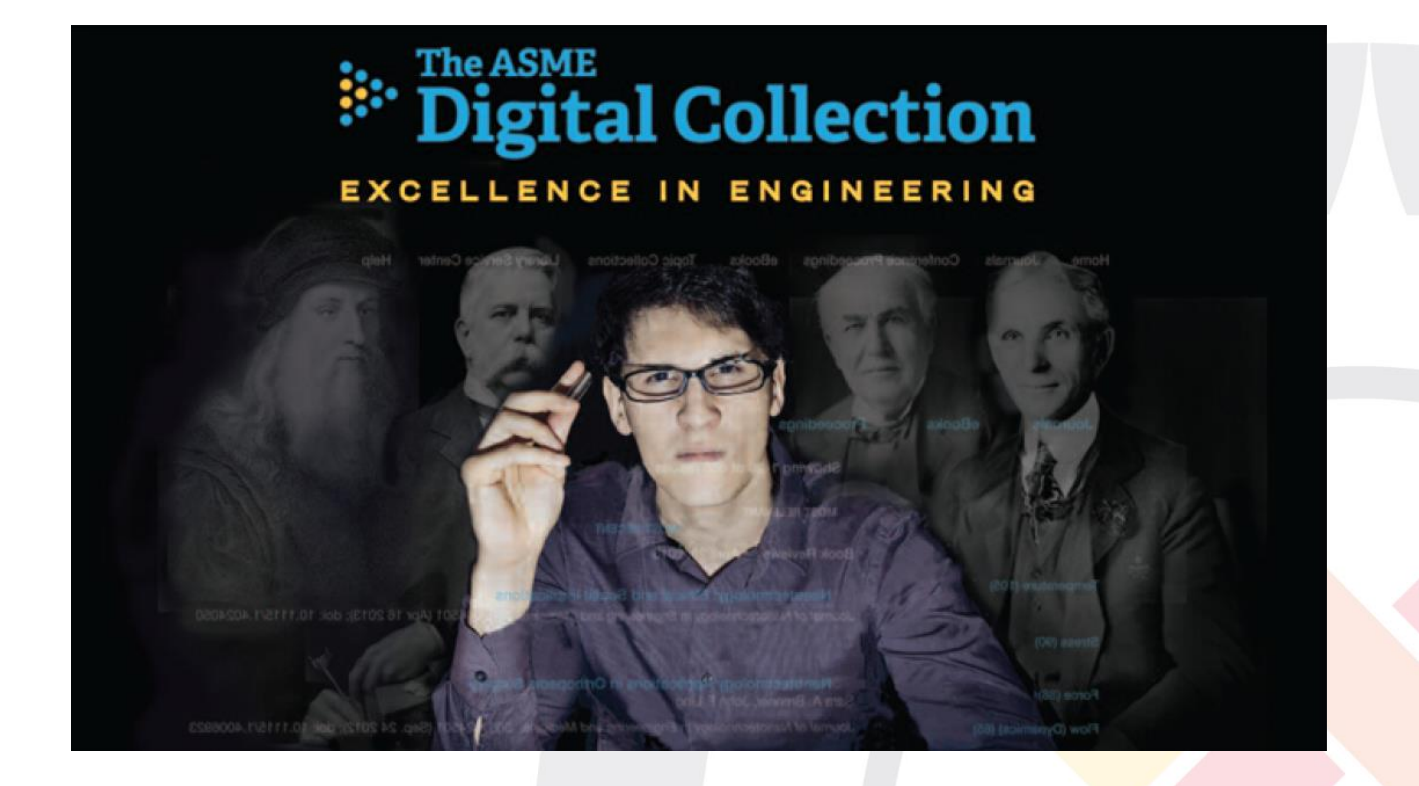

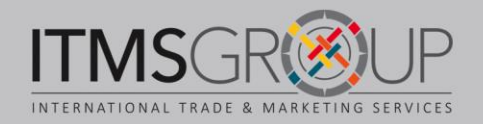